| 🚱 Login Page - CMS Admin 🗙  | +                               | - | ٥ | × |
|-----------------------------|---------------------------------|---|---|---|
| ← → C ③ Not secure   risyco | llege.aeipl.online/Default.aspx | ☆ | 0 | : |

|                                            |   | <br>į |         | :MS<br>User / | Authe   | plic   | cati     | on     |   |   |   | <br> |   |          |     |                    |       |
|--------------------------------------------|---|-------|---------|---------------|---------|--------|----------|--------|---|---|---|------|---|----------|-----|--------------------|-------|
|                                            |   |       | Plea    | se Ent        | ter You | ur Inf | ormat    | ion    |   |   |   |      |   |          |     |                    |       |
|                                            |   |       | Usernar | ne            |         |        |          | 2      |   |   |   |      |   |          |     |                    |       |
|                                            |   |       | Passwoi | rd            |         |        |          | ≙      |   |   |   |      |   |          |     |                    |       |
|                                            |   | Ľ.    | Remer   | nber Me       | e       |        | Logi     | n      |   |   |   |      |   |          |     |                    |       |
|                                            |   |       |         | o             | r Login |        | •        |        |   |   |   |      |   |          |     |                    |       |
|                                            |   | 🔶 Fo  | rgot Cr | edentia       | d.      | Re     | gister S | Studen | • |   |   |      |   |          |     |                    |       |
|                                            |   |       |         |               |         |        |          |        |   |   |   |      |   |          |     |                    |       |
|                                            |   |       |         |               |         |        |          |        |   |   |   |      |   |          |     |                    |       |
| rlsycollege.aeipl.online/RegisterUser.aspx |   |       |         |               |         |        |          |        |   |   |   |      |   |          |     |                    |       |
| F Cype here to search                      | 0 |       | Ĩ       | 0             | ٦       |        | w        | ×      | 1 | 0 | ۵ | 4    | ^ | 🦟 ርስ)) 🗺 | ENG | 14:21<br>30/07/202 | 。 🖓 🛛 |

1. This is our Home Page. New User complete your registration on click Register Student.

## **CMS** Application

| rajeshsnd0@gmail.com      |         |
|---------------------------|---------|
| 22-Sep-1992<br>8539968366 | ۵۵<br>۵ |
| Rajesh Kumar              | ۵       |
| 20]175436                 | i       |
| First Year Admission Fee  | ~       |

2. Fill your details and click on register.

| CM | S A | ppl | icat | ion |
|----|-----|-----|------|-----|
|    |     |     |      |     |

| Studen                                                      | nt                        | t F               | Registration Detai                                  |
|-------------------------------------------------------------|---------------------------|-------------------|-----------------------------------------------------|
| Dear Rajesh<br>You are Su<br>User Registra<br>is Given belo | i Ku<br>iucr<br>rat<br>ow | Ku<br>ccr<br>atio | imar,<br>essfully Completed<br>on. Your User Creder |
| User Name :<br>Password :                                   |                           |                   | 20J175436<br>22091992                               |
| * Note :- Must<br>Password For F                            | t W                       | Nri               | ite Down Your User Name<br>ther Use.                |
|                                                             | 1                         | Ŷ                 | Back to Home                                        |

**3.** User successfully register. For login click on Back to Home tab.

| 🟦 College Manage              | ement System       |               |                                               |            |                    | Welcome,<br>Rajesh Kumar 🔻 |
|-------------------------------|--------------------|---------------|-----------------------------------------------|------------|--------------------|----------------------------|
|                               | 倄 Home > Dashboard |               |                                               |            |                    |                            |
| Dashboard     STUDENT PROFILE | Student Profile    |               |                                               | Student Ch | ecklist            |                            |
|                               |                    | Username      | 20J175436                                     | 🍰 Profile  | Distance Education |                            |
|                               |                    | Gender        | MALE                                          |            |                    |                            |
|                               |                    | Date of Birth | 22-Sep-1992 [28 Years]                        |            | Check Point        | ✓ Status                   |
|                               | 1 cal              | Location      | ♀ NA                                          | Basic Info |                    | Pending                    |
|                               |                    | Course        |                                               | Communic   | ation Details      | Pending                    |
|                               |                    | Category      | General                                       | Photo & Si | gnature            | Pending                    |
|                               | Rajesh Kumar       | Last Online   |                                               | Resurvatio | n Details          | Pending                    |
|                               |                    |               |                                               |            |                    | Tending                    |
|                               |                    |               |                                               |            |                    |                            |
|                               |                    |               |                                               |            |                    |                            |
|                               |                    |               |                                               |            |                    |                            |
|                               |                    |               |                                               |            |                    |                            |
|                               |                    |               |                                               |            |                    |                            |
|                               |                    |               | College Management System © 2020-2021 🛛 🔽 🛐 튆 | 3          |                    |                            |

4. Student dashboard appear. Click on Student Profile.

| 🏦 College Manage    | ement System       |                               |                    |                   |                                    |                   | Welcome,<br>Rajesh Kur | nar 🔻 |  |  |
|---------------------|--------------------|-------------------------------|--------------------|-------------------|------------------------------------|-------------------|------------------------|-------|--|--|
| 30 😵 🔪 h.           | 🖀 Home > Student P | rofile > Student Basic Infora | amtion             |                   |                                    |                   | Q Search               |       |  |  |
| n Dashboard         | . Decremel linfe   | Computertion Dataile          | Tolucation Dataila | Photo Cinesture   | * Casial Desugnation               | Bi Academia Causa | Pulated Degument       |       |  |  |
| 🛔 STUDENT PROFILE 🗸 | m Personarimo      | Communication Details         | Education Details  | Chioad Document   |                                    |                   |                        |       |  |  |
|                     | Student Name       |                               | Rajesh Kumar       |                   |                                    |                   |                        |       |  |  |
|                     | Father's/Husband   | Name                          | Amit Kumar         |                   |                                    |                   |                        |       |  |  |
|                     | Mother's Name      | (                             | Saumya Kumari      |                   |                                    |                   |                        |       |  |  |
|                     | Student Gender     |                               | MALE OFEMALE OOTH  |                   |                                    |                   |                        |       |  |  |
|                     | Date Of Birth      |                               | 22-Sep-1992        | * M               | <i>ust Enter Valid Date Of Bin</i> |                   |                        |       |  |  |
|                     | Marital Status     |                               | Un-Married         |                   |                                    |                   |                        |       |  |  |
|                     | Adhar No           |                               | 864264997521       |                   | * Optional                         |                   |                        |       |  |  |
|                     |                    |                               |                    |                   |                                    |                   |                        |       |  |  |
|                     |                    |                               | s                  | ubmit & Next      |                                    |                   |                        |       |  |  |
|                     |                    |                               |                    |                   |                                    |                   |                        |       |  |  |
|                     |                    |                               |                    |                   |                                    |                   |                        |       |  |  |
|                     |                    |                               | College Manage     | ment System © 202 | 20-2021 🛛 🖬 🔕                      |                   |                        |       |  |  |

5. Fill Student Personal information and submit.

| 🏛 College Manager | nent System        |                             |                    |                   |                     |                      |                 |   | Welcome,<br>Rajesh Kumar 🔻 |
|-------------------|--------------------|-----------------------------|--------------------|-------------------|---------------------|----------------------|-----------------|---|----------------------------|
| al 🖊 🚺 😋 1        | 👫 Home 🔿 Student P | rofile 🔰 Communication Deta | ls                 |                   |                     |                      |                 | ٩ | Search                     |
| Dashboard         |                    |                             |                    | 10-0              | 22                  |                      |                 |   |                            |
| STUDENT PROFILE V | 🛃 Personal Info    | Communication Details       | Education Details  | M Photo Signature | 34 Social Resurvati | on Academic Course   | Upload Document |   |                            |
|                   | Present Address    |                             |                    |                   |                     |                      |                 |   |                            |
|                   | Address            | B - 235, A                  | PARNA APARTMENT, G | OLA ROAD          |                     |                      |                 |   |                            |
|                   | State              |                             |                    |                   |                     | District             |                 |   |                            |
|                   | State              | Bihar                       |                    |                   | ~                   | District             | Patna           | ~ |                            |
|                   | City               | Patna                       |                    |                   |                     | Pin Code             | 800012          |   |                            |
|                   | Permanent åddr     | 955                         |                    |                   |                     |                      |                 |   |                            |
|                   | Address            | B - 235, A                  | PARNA APARTMENT, G | OLA ROAD          |                     |                      |                 |   |                            |
|                   |                    |                             |                    |                   |                     |                      |                 |   |                            |
|                   | State              | Bihar                       |                    |                   | ~                   | District             | ~               |   |                            |
|                   | City               | Patna                       |                    |                   |                     | Pin Code             | 800012          |   |                            |
|                   |                    |                             |                    |                   |                     |                      |                 |   |                            |
|                   | Communication      | Details                     |                    |                   | EMAILID             |                      |                 |   |                            |
|                   | wobie Priorie 1    | 85399683                    | 56                 |                   | E-Midil ID          | rajeshsnd0@gmail.com |                 |   |                            |
|                   | Whatsapp No        | 85399683                    | 56                 |                   |                     |                      |                 |   |                            |
|                   |                    |                             |                    | -                 |                     |                      |                 |   |                            |
|                   |                    |                             |                    |                   | Submit & Next       |                      |                 |   |                            |

6. Fill Student Communication Details and Submit.

| DENT PROFILE      | 🌡 Personal Info      |                  |                                  |                |                 |                           |                         |               |       |
|-------------------|----------------------|------------------|----------------------------------|----------------|-----------------|---------------------------|-------------------------|---------------|-------|
| E-5410/442/59/425 |                      | Communication De | tails fails factor and the tails | Photo Signa    | ature 🔀         | Social Resurvation        | Academic Course         | Upload Docu   | iment |
| (e)               | Course Name          | 10th             | ↓ Stream                         | ALL            |                 | ~                         | Passing Year            | 2020          |       |
| E                 | 3oard/University Nam | e BSEB           | ~                                | School/Col     | llege Name      | HIGH SCHOOL               | PATNA                   |               |       |
| N                 | Marks Type           | MARKS            | ~                                | Total Marks    | 500             |                           | Obtained Marks          | 294.00        |       |
| N                 | Marks Percentage     | 58.80            | Upload                           | Marks Sheet    | Choose          | Files No file chos        | en                      | View Marks Sh | pet   |
|                   |                      | N                |                                  |                | * Marksh        | eet File Type is .jpg and | .jpeg and Size Max. 1MB | YICK MURCH    |       |
|                   |                      |                  |                                  | Update Details | Reset           |                           |                         |               |       |
|                   |                      |                  |                                  | Educational    | Details         |                           |                         |               |       |
|                   | Sl#Course Name Bo    | ard/University   | School/College                   | Stream         | Passing<br>Year | Fotal Marks Obta          | ined Marks Marks %      | Marks Sheet   | Edit  |
|                   | 1 10th BS            | ÆΒ               | HIGH SCHOOL PATNA                | ALL            | 2020 5          | 500 294.                  | 00 58.80                | Marks Sheet   |       |

7. Fill Student Educational Details and Submit.

| 5 A 20 A          | A liame i Studaat D                                                       | rofilo i Dhata 8 Cignatura                                                                                         |                        |                 |                     |                   | O Carreta              |
|-------------------|---------------------------------------------------------------------------|----------------------------------------------------------------------------------------------------|------------------------|-----------------|---------------------|-------------------|------------------------|
|                   | Thome S Student P                                                         | rome > Photo & Signature                                                                                           |                        |                 |                     |                   | Search                 |
| Dashboard         | Perconal Info                                                             | Communication Details                                                                                              | m Education Datails    | Photo Signature | Corial Perupation   | Acadamic Course   | Lipland Document       |
| STUDENT PROFILE 🗸 |                                                                           | Communication Details                                                                                              | Loocation Details      |                 | Sector Reservertori | E Academic course | opioso oocument        |
|                   | Upload Student Pho                                                        | otograph                                                                                                    |                        | Upload          | Student Signature   |                   |                        |
|                   |                                                                           |                                                                                                    |                        | 1800            |                     |                   |                        |
|                   |                                                                           |                                                                                                    |                        | C               |                     |                   |                        |
|                   |                                                                           |                                                                                                    |                        | 2               | anday kun           | 141               |                        |
|                   |                                                                           | <u> </u>                                                                                                    |                        |                 | V                   | w1                |                        |
|                   |                                                                           |                                                                                                    |                        |                 |                     |                   |                        |
|                   |                                                                           |                                                                                                    | Choose Files No file c | hosen           |                     | Choose            | e Files No file chosen |
|                   |                                                                           |                                                                                                    |                        |                 |                     |                   |                        |
|                   | ,                                                                         | in the second second                                                                                               | Upload Image           |                 |                     |                   | Upload Signature       |
|                   |                                                                           |                                                                                                    |                        |                 |                     |                   |                        |
|                   | <u> </u>                                                                  |                                                                                                    |                        |                 |                     |                   |                        |
|                   | Important Inform                                                          | ation Regarding Photo/Signatu                                                                                      | ure Upload             |                 |                     |                   |                        |
|                   | Important Inform                                                          | lation Regarding Photo/Signati                                                                                     | ure Upload             |                 |                     |                   |                        |
|                   | Important Inform  Profile Image IV Profile Image Si                       | ation Regarding Photo/Signatu<br>Iust be in JPG Format.<br>Ize Not More Than 50 KB.                                | ure Upload             |                 |                     |                   |                        |
|                   | Important Inform<br>Profile Image N<br>Profile Image S<br>Profile Image N | lation Regarding Photo/Signati<br>lust be in JPG Format.<br>ize Not More Than 50 KB.<br>lust be in Proper Uniform. | ure Upload             |                 |                     |                   |                        |

8. Upload Student Photo & Signature.

| 🏛 College Manag               | ement System                                                                                                    |                                                                                     |                                   |                    |                 | Welcome,<br>Rajesh Kurnar 🔻 |
|-------------------------------|----------------------------------------------------------------------------------------------------|-------------------------------------------------------------------------------------|-----------------------------------|--------------------|-----------------|-----------------------------|
| l 🖌 😽 🔍                       | Home > Student Profile > Resurvation Details                                                                                                    |                                                                                     |                                   |                    |                 | Q Search                    |
| Dashboard     STUDENT PROFILE | Personal Info       Communication Details       1         Domicile State / गृह राज्य         Relegion / छात्र का धर्म         Category / श्रेणी         Student Occupation / छात्र का व्यवसाय         Guardian Occupation / अभिभावक का व्यवसाय         Guardian Annual Income / अभिभावक की वार्षिक आय         Physically Challenged / दिव्यांग | Education Details<br>Bihar<br>Hindu<br>GENERAL<br>Student<br>Business M<br>80000.00 | Photo Signature                   | Social Resurvation | Academic Course | Upload Document             |
|                               | Challenge Percentage / दिव्यांग के प्रतिशत [%]                                                                                                    | 0<br>College Manager                                                                | ibmit & Next<br>ment System © 202 | 0-2021             |                 |                             |

9. Fill Student Social Reservation Details and Submit.

| 🏛 College Manag   | ement System             |                        |                                  |                            |                     |                  | Welcome,<br>Rajesh Kumar |
|-------------------|--------------------------|------------------------|----------------------------------|----------------------------|---------------------|------------------|--------------------------|
| .al 🖌 😚 😪         | Home > Student Profile > | Student Course Details |                                  |                            |                     |                  | Q Search                 |
| Dashboard         |                          |                        |                                  | Falst to Start             |                     | Bundaria         | Bulledown                |
| STUDENT PROFILE V | Personai into     Col    | mmunication Details    | Education Details                | Upioad Document            |                     |                  |                          |
| ®                 | Course Name              | IA [C001]              | Accedmic Ses                     | Accedmic Session 2020-2022 |                     | Enroll Session   | 2020-2022                |
|                   | Registration No          | Registration No.       | University/Bo                    | ard Roll No                | /. Roll No.         | College Roll No  | Univ. Roll No.           |
|                   |                          |                        |                                  |                            |                     |                  |                          |
|                   | First Paper Name         | HISTORY [ P011 ]       | <ul> <li>Second Paper</li> </ul> | PO                         | L SCIENCE [ P010 🗸  | Third Paper Name | PSYCHOLOGY [ P01; 🗸      |
|                   | Language Paper Name      | ENGLISH [ P017 ]       | Composition I                    | Paper                      | NDI / ENGLISH [ P 👻 | Extra Paper Name | PHILOSOPHY [ P029 V      |
|                   |                          |                        | College Manag                    | Submit & Nex               | t<br>020-2021 💟 😭 🗟 |                  |                          |

## 10. Fill Student Course Details select paper and submit.

| 🏛 College Manage  | ement System                                                                                                    | Welcome,<br>Rajesh Kumar 🔻 |  |  |  |  |  |  |
|-------------------|----------------------------------------------------------------------------------------------------|----------------------------|--|--|--|--|--|--|
| i 🖌 😚 😋           | Home > Student Profile > Upload Documents                                                                                          | Q Search                   |  |  |  |  |  |  |
| 🚯 Dashboard       |                                                                                                    |                            |  |  |  |  |  |  |
|                   | Personal Info     Communication Details     III Education Details     Photo Signature     K Social Resurvation     Academic Course | Upload Document            |  |  |  |  |  |  |
| STUDENT PROFILE 🗸 | Document Type -Select- Choose Files No file chosen                                                                                 |                            |  |  |  |  |  |  |
| ®                 | * Document File Type is .jpg and .jpeg and Size Max. 1MB                                                                           |                            |  |  |  |  |  |  |
|                   | Add Details Reset                                                                                                    |                            |  |  |  |  |  |  |
|                   | Educational Details                                                                                                    |                            |  |  |  |  |  |  |
|                   | Sl# Document Type Document Edit                                                                                                    |                            |  |  |  |  |  |  |
|                   | 2 Residence Certificate Document                                                                                                   |                            |  |  |  |  |  |  |
|                   |                                                                                                    |                            |  |  |  |  |  |  |
|                   |                                                                                                    |                            |  |  |  |  |  |  |
|                   |                                                                                                    |                            |  |  |  |  |  |  |
|                   |                                                                                                    |                            |  |  |  |  |  |  |
|                   |                                                                                                    |                            |  |  |  |  |  |  |
|                   | College Management System © 2020-2021 🛛 💽 😭 🔕                                                                                      |                            |  |  |  |  |  |  |

## 11. Student upload documents.

| 🏛 College Manage  | ement System                                                                                       | Welcome,<br>Rajesh Kumar 🔻 |  |  |  |  |  |
|-------------------|----------------------------------------------------------------------------------------------------|----------------------------|--|--|--|--|--|
| .al 📝 🎽 🔍         | Home > Student Profile > Upload Documents                                                          | Q Search                   |  |  |  |  |  |
| 🚯 Dashboard       |                                                                                                    | land Danument              |  |  |  |  |  |
| ▲ ADMISSION ×     | M Personal into Communication Details Course Option Details Proto Signature Acodemic Course Option |                            |  |  |  |  |  |
| Inter Admission   | Document Type -Select- Choose Files No file chosen                                                 |                            |  |  |  |  |  |
| STUDENT PROFILE V | * Document File Type is .jpg and .jpeg and Size Max. 1MB                                           |                            |  |  |  |  |  |
| (e)               | Add Details Reset                                                                                  |                            |  |  |  |  |  |
|                   | Educational Details                                                                                |                            |  |  |  |  |  |
|                   | S# Document Type     Document     Edit       1     CLC     Document     😥                          |                            |  |  |  |  |  |
|                   | 2 Residence Certificate Document                                                                   |                            |  |  |  |  |  |
|                   |                                                                                                    |                            |  |  |  |  |  |
|                   |                                                                                                    |                            |  |  |  |  |  |
|                   |                                                                                                    |                            |  |  |  |  |  |
|                   |                                                                                                    |                            |  |  |  |  |  |
|                   | College Management System © 2020-2021 🛛 🔽 🛐 🔝                                                      |                            |  |  |  |  |  |

12. Click on Inter admission for form preview.

| 🏦 College Manage                        | ement System                                         |                                                                            |                                                                                                    |                                                                    |                                                                                   | Welcome,<br>Rajesh Kumar |
|-----------------------------------------|------------------------------------------------------|----------------------------------------------------------------------------|----------------------------------------------------------------------------------------------------|--------------------------------------------------------------------|-----------------------------------------------------------------------------------|--------------------------|
|                                         | Admission                                            | > Student Inter Admission                                                  |                                                                                                    |                                                                    |                                                                                   | Q Search                 |
| n Dashboard                             | Student Inter Ad                                     | mission                                                                    |                                                                                                    |                                                                    |                                                                                   |                          |
| ADMISSION ×<br>STUDENT PROFILE ×<br>(() | Student Name<br>Father's Name<br>Gender<br>Mobile No | Rajesh Kumar<br>Amit Kumar<br>MALE<br>8539968366   <br>B. 235 ADADNA ADADT | Date Of Birth                                                                                                    | Registration No.<br>Mother's Name<br>22-Sep-1992<br>E-Mail ID      | 20J175436<br>Saumya Kumari<br><b>Resurvation Category</b><br>rajeshsnd0@gmail.com | GENERAL                  |
|                                         | Course Name                                          | IA [HISTORY]                                                               | Accedmic Session           SI#Fee Type           1         Tution Fee           2         Sports Fee           3         Maintenance Fee           4         Library Fee | 2020-2022  Amount 50.00 75.00 100.00 2000 2000 2000 2000 2000 2000 | Payment For                                                                       | First Year Admission Fee |
|                                         |                                                      |                                                                            | Submit Ad                                                                                                    | mission Details                                                    |                                                                                   |                          |

13. Here is Student admission form preview check details and submit.

| 🏛 College Manage  | ement System       |                  |                  |           | Welcome,<br>Rajesh Kumar 👻 |  |  |
|-------------------|--------------------|------------------|------------------|-----------|----------------------------|--|--|
|                   | A Home > Payment > | Payment Details  |                  |           | Q Search                   |  |  |
| n Dashboard       | Payment Details    |                  |                  |           |                            |  |  |
| ▲ ADMISSION ~     | Student Name       | Rajesh Kumar     | Registration No. | 20J175436 |                            |  |  |
| STUDENT PROFILE V | Order No           | OD01300720033613 | Payment Amount   | 275.00    |                            |  |  |
|                   | Payment Option     |                  |                  |           |                            |  |  |

14. Here is your payment details click here for online payment.

| Order Id: ADDBA1234 │ Amount : ₹                                      | 1597.50 🕀                                                                                                    |
|-----------------------------------------------------------------------|----------------------------------------------------------------------------------------------------|
| Credit Card                                                           | Card Number III<br>Card Holder Name<br>Amit Kumar Test III<br>Card Exp Date III CVV III                                                                                                    |
| Wallet<br>Phonepe                                                     | MAKE PAYMENT         Please note: If your credit or debit card has not been used for ecommerce transactions, it will be blocked by your bank for all online transactions as per RBI notification effective March 16, 2020.         In case your transaction is failing, please contact your card issuing bank to enable your card for online transactions.                                                                                                    |
| P     Type here to search       O     Image: Comparison of the search | Image: second second secon |

15. Fill your details and complete your payment.

| Admission Ref. 18J14                          |       | 241900                                                    | Roll No.                                 |                   | IA-4                           |                                                                                                    |
|-----------------------------------------------|-------|-----------------------------------------------------------|------------------------------------------|-------------------|--------------------------------|----------------------------------------------------------------------------------------------------|
| No                                            |       |                                                           | -                                        |                   |                                |                                                                                                    |
| Ad. Session 2018-2                            |       | 2020                                                      | Admission                                | In                | Intermediate [2018-<br>2020]   |                                                                                                    |
| Course Name IA                                |       | · · ·                                                     |                                          |                   |                                |                                                                                                    |
| Student Name                                  | PUSH  | PANJLI KUMA                                               | ARI                                      |                   |                                | Roll A Stra                                                                                                    |
| Father's/Husban SUNIL KUMAR SINGH<br>d's Name |       |                                                           |                                          |                   |                                |                                                                                                    |
| Mother's Name                                 | BABY  | SINGH                                                     |                                          |                   |                                |                                                                                                    |
| Date Of Birth                                 | 05-De | c-2003                                                    | 3 Gender Fe                              |                   | Female                         |                                                                                                    |
| Contact No.                                   |       | 9199427676                                                |                                          |                   |                                | And the second second se |
| E-Mail ID.                                    |       | sanjaysing9199@gmail.com                                  |                                          |                   | Pushpare Sti Alumadi           |                                                                                                    |
| Student Address                               |       | VILL-NEWAJI TOLA PO-GURUKUL MEHIYA PS-<br>CHAPRA MUFFASIL |                                          |                   |                                |                                                                                                    |
| Category                                      |       | GENERAL                                                   |                                          |                   |                                |                                                                                                    |
| Payment Date                                  |       |                                                           | Payment Amount<br>(Add. Fee + IT Charge) |                   | ent Amount<br>Fee + IT Charge) | 870.00 [800.00 + 70.00]                                                                                                    |
| Transaction No.                               |       | 4e9c568f4534a0dc2f50                                      |                                          |                   |                                | ÷                                                                                                    |
| Paper Name 1                                  |       | PSYCHOLOGY                                                |                                          | Compo. Paper Name |                                | HINDI / ENGLISH                                                                                                    |
| Paper Name 2                                  |       | HISTORY Pa                                                |                                          | Paper Name 3      |                                | ECONOMICS                                                                                                    |
| Previous Qualification (+2)                   |       |                                                           |                                          |                   |                                |                                                                                                    |
| <b>Previous Qualification</b>                 |       | 10th                                                      |                                          | Board Name        |                                | B S E B PATNA                                                                                                    |
| School Name                                   |       | M L S ARYA<br>CHAPRA ,SA                                  | KANYA H/S<br>RAN                         | Total Marks       |                                | 500                                                                                                    |
| Obtained Marks                                |       | 256                                                       |                                          | Marks             | s Percentage                   | 51 %                                                                                                    |

Declaration:-I, PUSHPANJLI KUMARI son/daughter/wife of SUNIL KUMAR SINGH here by solemnly declare that the information made in this application as above are correct and completed to the best of my knowlwdge and belief, and that no meterial information has been concealed or suppressed and if in future it is detected that there has been suppression of any factual information, my candidature can be cancelled or my service can be terminated, if selected.

16. Student Admission Slip.